# ドローン情報基盤システム(DIPS2.0)で 飛行許可・承認申請手続きを行う 全てのユーザー様へのお願い

国土交通省 航空局 無人航空機安全課 令和7年2月

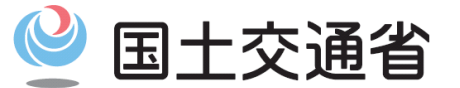

Ministry of Land, Infrastructure, Transport and Tourism

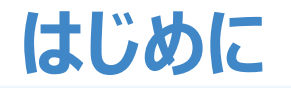

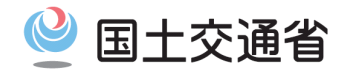

# DIPS2.0 飛行許可・承認申請機能の利便性向上にあたり、

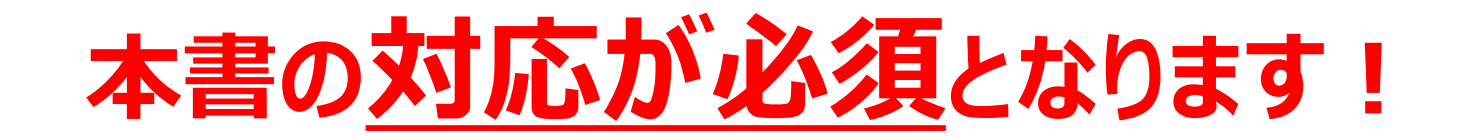

# これは<u>全てのユーザー様が対象</u>です!

# 以降で説明する手順をご確認のうえ、

# 飛行申請前に、必ずご対応をお願いします!

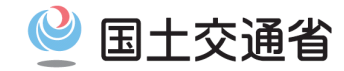

令和6年5月31日に政府へ提出された「規制改革推進に関する答申」を受け、無人航空機の飛行に関する許可・承認 手続き期間の1日化を目指すべく、当該許可・承認の申請手続き内容の簡素化並びに審査の迅速化を行います。 上記取り組みの一環として、ドローン情報基盤システム(以下、DIPS2.0)においても利便性を向上させるべく、 以下のシステム改修を実施し、以降の申請手続きが容易になるようにいたします。

# 「操縦者の基本基準/追加基準への適合性」の入力方法を 変更することで、申請のたびに毎回入力する必要が無くなります!

#### これまでは...

飛行申請を行う<u>都度</u>、対象となる<u>操縦者それぞれ</u>に、操縦者の追加基準適合性を入力する 仕様となっていたため、**申請のたびに同じ入力操作を行う手間が発生**していました。

#### これからは...

操縦者の追加基準適合性を操縦者を事前登録する段階で一括入力する仕様となるため、 一度入力をすれば、それらの情報を飛行申請時に毎回入力する必要がなくなる ことから、 それ以降の申請手続きが容易になります!

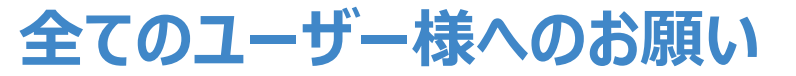

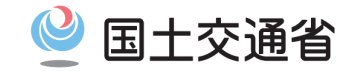

**メインメニュー**の

から

## 操縦者の基本基準・追加基準の適合性入力を申請のたびに対応する必要をなくすため 以下の対応をお願いします。全てのユーザー様が対象です!

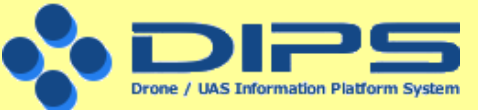

飛行許可·承認申請

操縦者情報の登録・変更

# 「操縦者の基準への適合性」 「操縦者の追加基準への適合性」

の入力をお願いします。

次のページより、入力方法を説明します

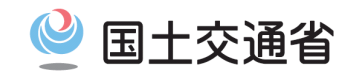

# 入力手順

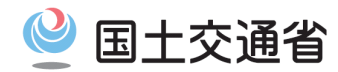

### DIPS2.0にログインし、「飛行許可・承認申請メインメニュー」へアクセスします。

| アカウントを開設済の方                                | まだアカウント作成がお済みでない方   |
|--------------------------------------------|---------------------|
| ログインID                                     |                     |
| ABC123456                                  | <b>個人の方のアカウント開設</b> |
| パスワード                                      |                     |
|                                            | 企業・団体の方のアカウント開設     |
| ログインIDを忘れた方は <u>こちら</u><br>パスワードを忘れた方は こちら |                     |
|                                            |                     |
| ログイン                                       |                     |

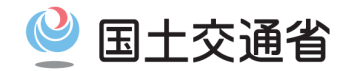

#### 次に、「操縦者情報の登録・変更」ボタンを押下します。

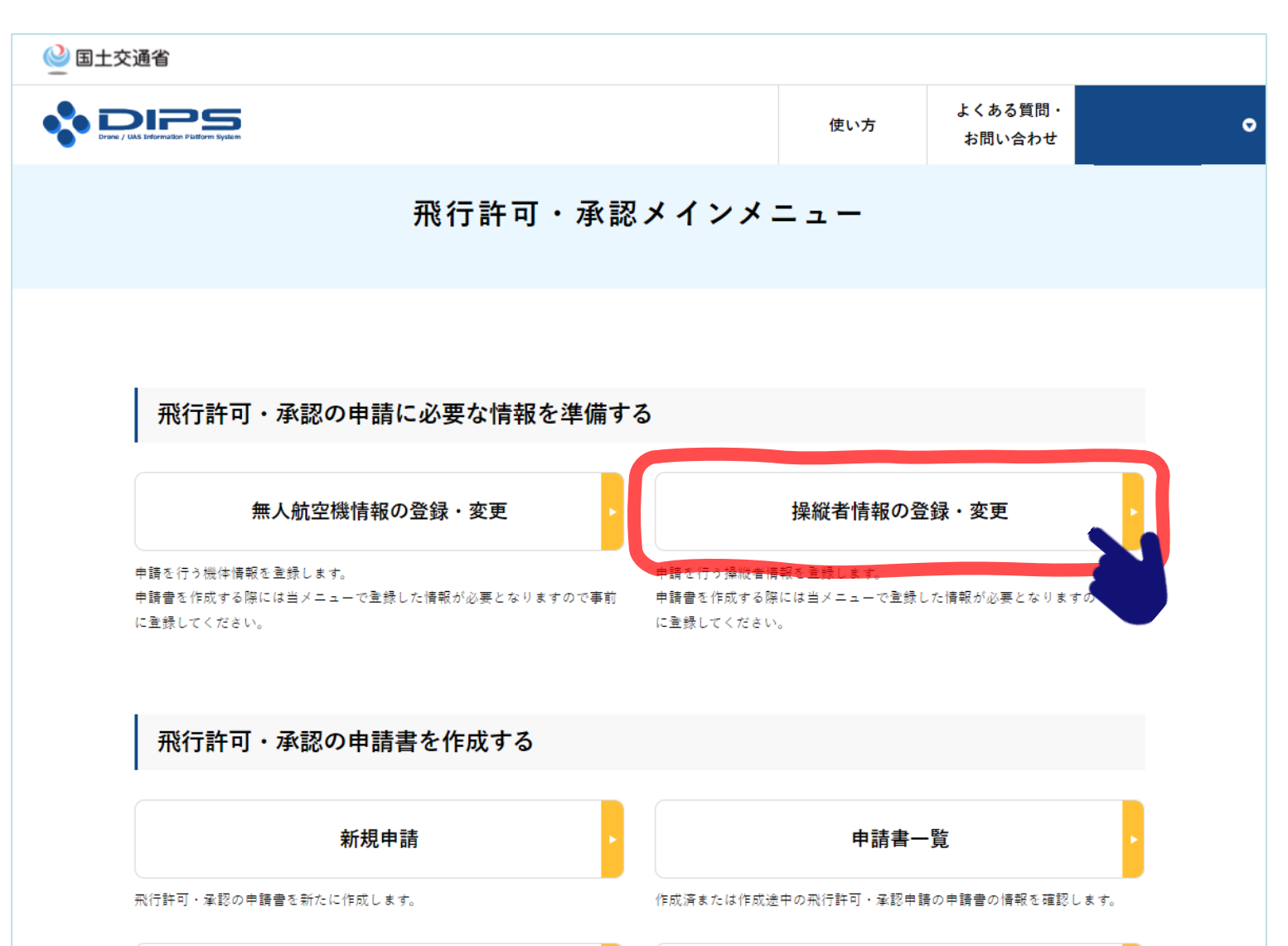

# 「操縦者の基準・追加基準への適合性」入力手順

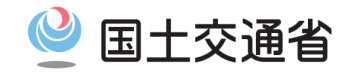

#### 登録している操縦者の「編集」ボタンを押下します。

※飛行申請を行う予定のある、全て操縦者に対して同じ操作を行ってください。

|                            | Son Platform System                |                  |       |       | 使い方  | よくある質問・<br>お問い合わせ |  |
|----------------------------|------------------------------------|------------------|-------|-------|------|-------------------|--|
|                            |                                    | 操縦               | 者情報管理 | /操縦者情 | 青報一覧 |                   |  |
|                            |                                    |                  |       |       |      |                   |  |
|                            |                                    |                  |       |       |      |                   |  |
| 登録(<br><sup>48,004-1</sup> | ノている操縦者の一覧。                        | です。              | いまナ   |       |      |                   |  |
| 理和证书                       | 51首戦は、中請者を作り                       | <b>兆する際に必要にな</b> | ります。  |       |      |                   |  |
| 捎                          | 縱者情報一覧                             |                  |       |       |      |                   |  |
| No.                        | 操縦者氏名                              | 技能証明書番号          |       | 技能認証  |      |                   |  |
| 1                          |                                    |                  |       |       | 編集   | 機体選択              |  |
|                            | S. CONTRACTOR                      |                  |       |       | 编集   |                   |  |
| 2                          | the term and and the terms and the |                  |       |       | 御朱   | 機体選択              |  |
| 2                          |                                    |                  |       | 0     | 編集編集 | 機体選択機体選択          |  |
| 2<br>3<br>4                |                                    |                  |       | 0     | 編集編集 | 機体選択機体選択機体選択機体選択  |  |

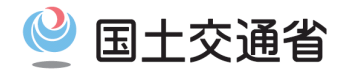

### 表示された画面を下にスクロースし、項番皿のラジオボタンを入力します。

|                                                                                           | 使い方                                                                                                    | よくある質問・<br>お問い合わせ                                                                                                    | •                                                                                                    |
|-------------------------------------------------------------------------------------------|----------------------------------------------------------------------------------------------------|----------------------------------------------------------------------------------------------------|----------------------------------------------------------------------------------------------------|
| 操縦者情報編集(HP掲載団体打                                                                           | 支能認証なし                                                                                                    | .)                                                                                                    |                                                                                                    |
|                                                                                           |                                                                                                    |                                                                                                    |                                                                                                    |
| III. 操縦者の基準の適合性について以下の設問に回答して、                                                            | ください。                                                                                                    |                                                                                                    |                                                                                                    |
| 1. 飛行を予定している無人航空機の種類別に、10時間以上の飛行経歴をす<br>しな <mark>がら無人航空機</mark> を飛行させることができる。<br>〇適 〇否    | <b>うしており、意図した</b> 飛                                                                                                    | 行経路を維持                                                                                                    |                                                                                                    |
| 2. 航空法関係法令に関する知識及び安全飛行に関する知識を有している。<br>○適 ○否                                              |                                                                                                    |                                                                                                    |                                                                                                    |
| 3. 飛行させる無人航空機について、飛行前に、次に掲げる確認を行うこと<br>・周囲の安全確認(第三者の立入の有無、風速・風向等の気象 等)<br>・燃料又はバッテリーの残量確認 | とができる。                                                                                                    |                                                                                                    |                                                                                                    |
| ・通信 <u>系統及び推進</u> 系統の作動確認<br>○適 ○否                                                        |                                                                                                    |                                                                                                    |                                                                                                    |
| 4. 飛行させる無人航空機が遠隔操作の機体である場合、GPS等の機能を利<br>きる。<br>○適 ○否 ○遠隔操作は行わない                           | 用せず、安定した離陸]                                                                                                    | <b>及び着陸が</b> で                                                                                                    |                                                                                                    |
| 5. 飛行させる無人航空機が自動操縦の機体である場合、自動操縦システム<br>き、かつ、飛行中に不具合が発生した際に、無人航空機を安全に着陸させる                 | ムにおいて、適切に飛行<br>られるよう、適切に操作                                                                                                    | 経路を設定で<br>介入ができる。                                                                                                    |                                                                                                    |
|                                                                                           | <ul> <li>         ・ このでので、</li> <li>         ・ は、</li> <li>         ・ は、</li> <li>         ・</li> <li>         ・</li> <li></li></ul> | 使い方<br>操縦者情報編集(HP掲載団体技能認証なし<br>県縦者情報編集(HP掲載団体技能認証なし<br>Ⅱ. 操縦者の基準の適合性について以下の設問に回答してください。<br>1. 飛行を予定している無人航空機の種類別に、10時間以上の飛行経歴を有しており、意図した飛<br>ためら無人航空機を飛行させることができる。<br>③ ○百<br>④ ○百<br>● 1. 健健問題任命に関する知識及び安全飛行に関する知識を有している。<br>③ ○百<br>● 1. 保行させる無人航空機のに関する知識を有している。<br>③ ○百<br>● 1. 保行させる無人航空機のにいて、飛行前に、次に掲げる確認を行うことができる。<br>● 周囲の安全確認(第三者の立入の有無、風速・風向等の気象(等)<br>● 総料又はバッテリーの残量確認<br>● 通 ○百<br>● 不行させる無人航空機が道職操作の機体である場合、GPS等の機能を利用せず、安定した離臨<br>● 通 ○百<br>● 二 ○ 遠隔操作は行わない<br>● 飛行させる無人航空機が国動操縦の機体である場合、自動操縦システムにおいて、濾切に飛行<br>● 二 ○ 一 回動操縦は行わない | ben      ben      ben |

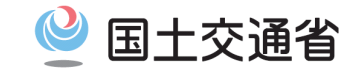

# さらに画面を下にスクロースし、項番IVのラジオボタンを入力します。

※回転翼航空機、飛行機、滑空機、飛行船のすべての項目を入力してください。

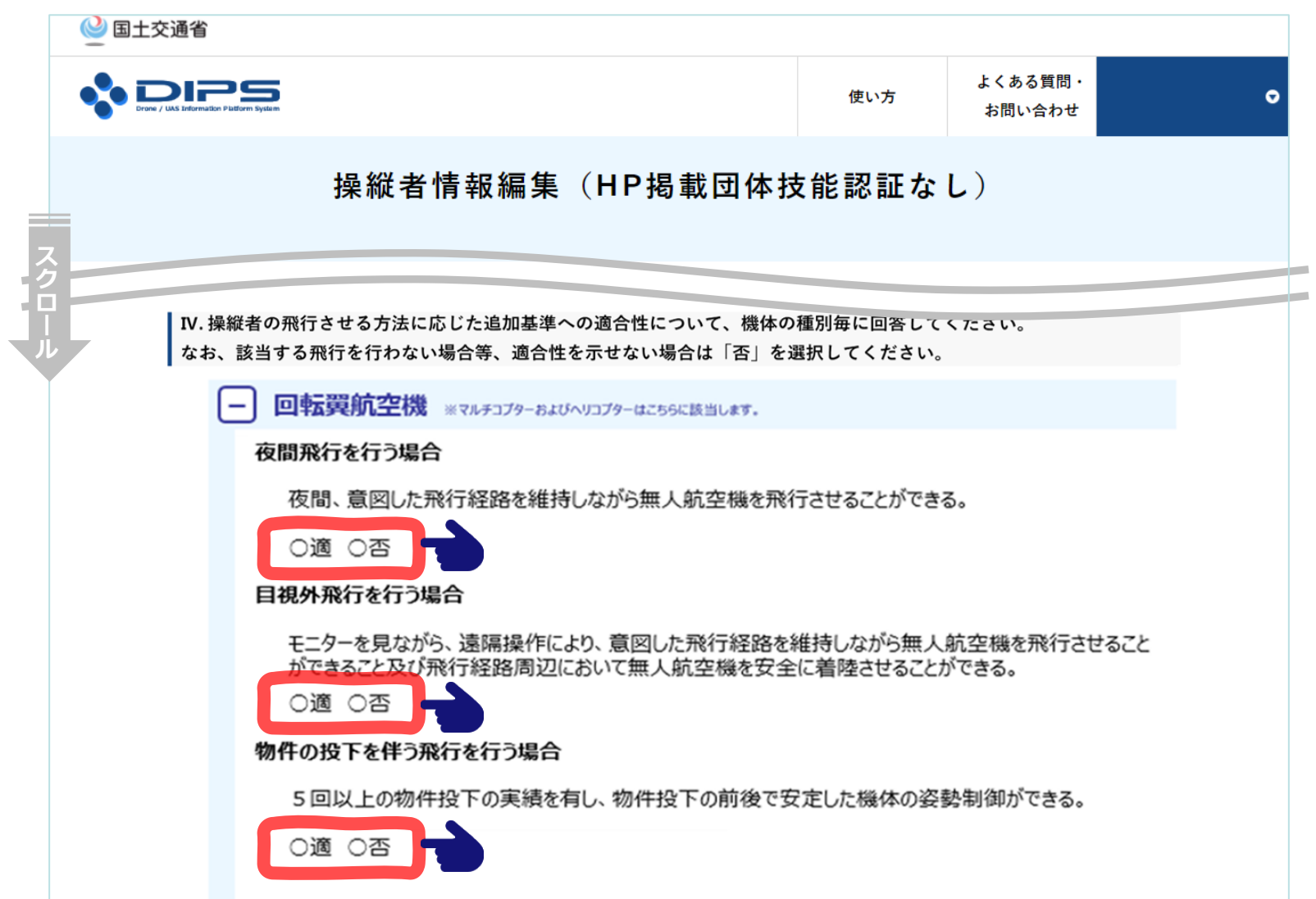

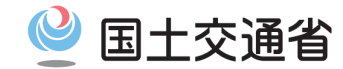

### 最後に、登録ボタンを押下します。

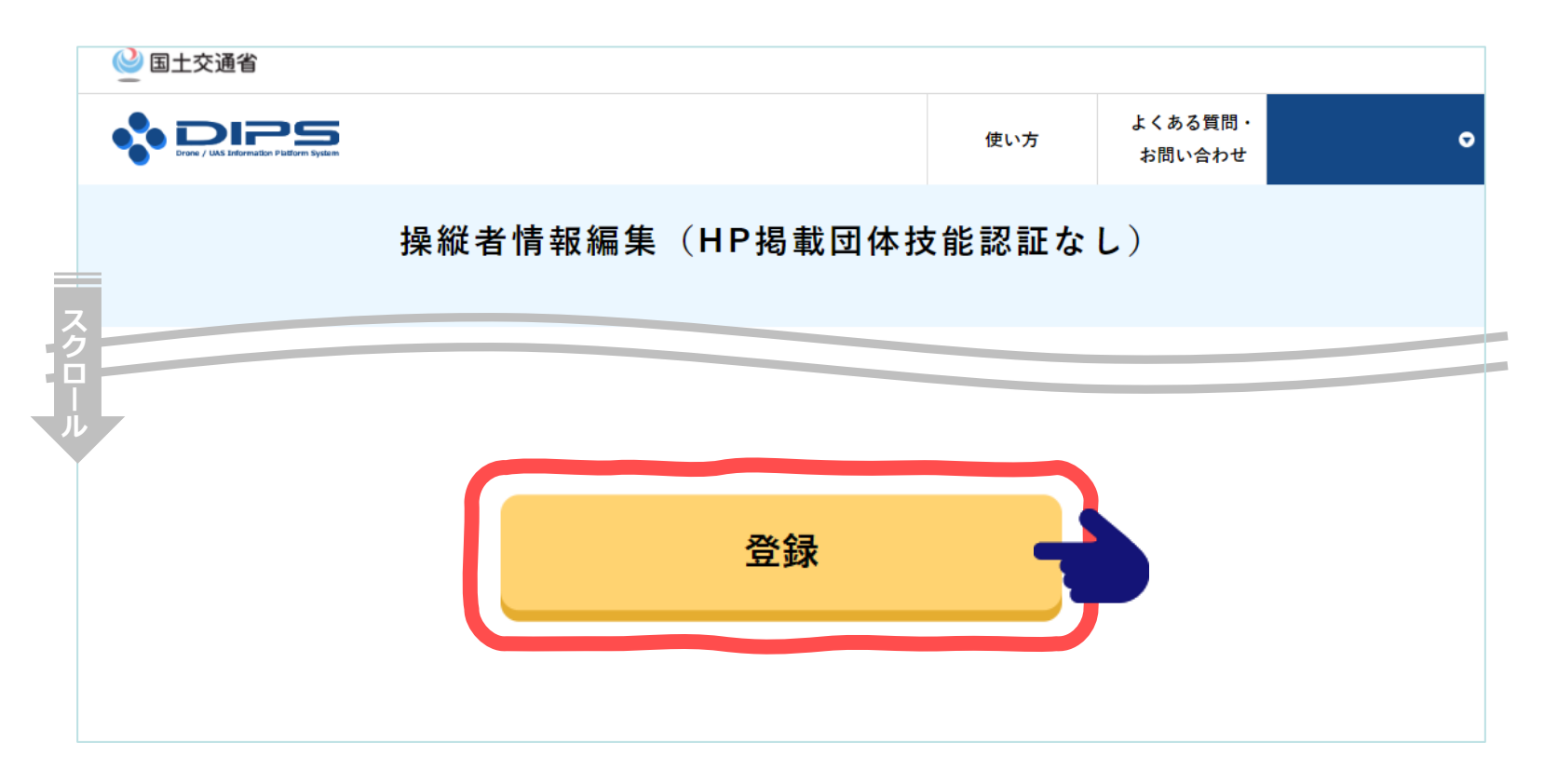

## 以上で対応は終了です。

これで今後の申請手続きでの操縦者の追加基準適合性の入力は不要となります。

参考:申請書作成時における操縦者の追加基準適合性の扱いについて 🔮 国土交通省

★ 注意 ★

追加基準への適合性を変更したい場合には、同様に 申請前の「操縦者情報の登録・変更画面」から変更ください。 ※申請書作成画面で入力状況が表示されますが、そこでの変更はできません。

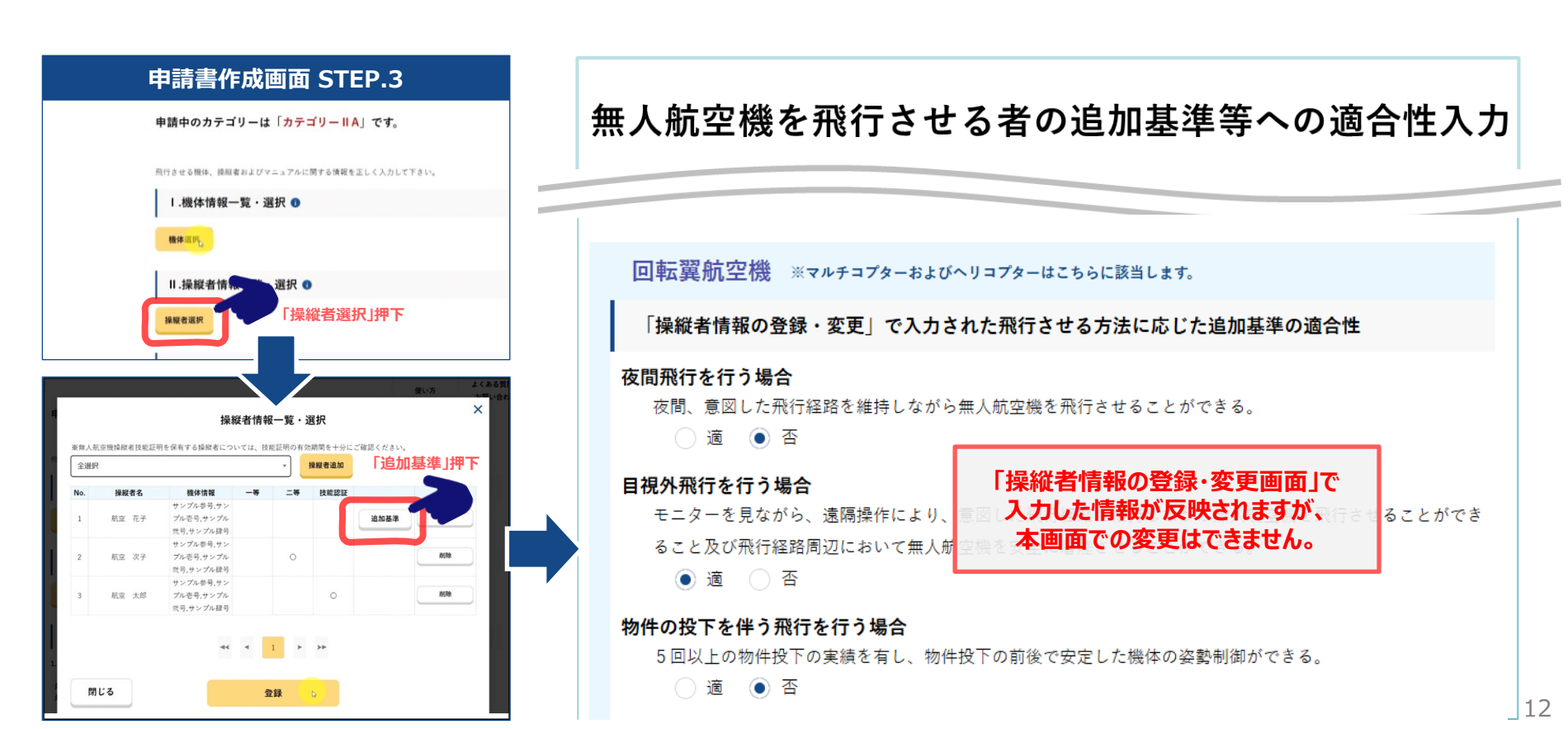

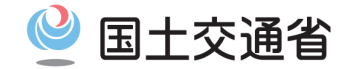

# 以上で対応は終了です。 ご協力頂き、ありがとうございました。